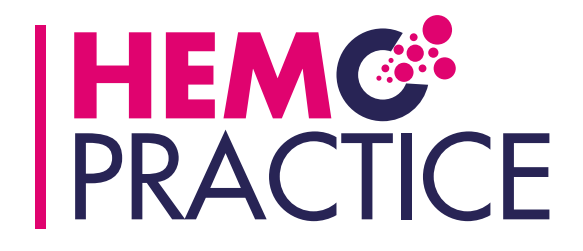

## NAVEGAR NO CURSO EM 12 PASSOS

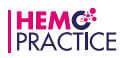

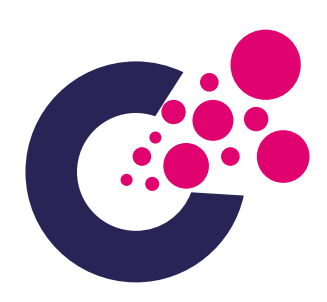

**Prof. Doutor António Robalo Nunes** Serviço de Imuno-hemoterapia e Medicina Transfusional Hospital das Forças Armadas - Pólo de Lisboa

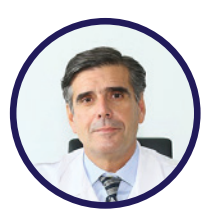

"O **curso HemoPractice** é um projeto educativo em formato *e-learning* que oferece uma abordagem global e compreensiva dos aspetos inerentes à gestão do doente com coagulopatia e em situação de hemorragia massiva ou crítica. Este, tem como objetivo geral, sensibilizar os grupos de profissionais de saúde mais envolvidos na abordagem destes cenários, de forma a melhorar a sua prática clínica.

Este curso aborda aspetos mais generalistas do processo hemostático e clínico, aspetos laboratoriais e aspetos comuns e específicos dos diferentes quadros de hemorragia crítica. De modo a existir um melhor enquadramento e uma visão multidisciplinar da hemorragia massiva ou crítica em diferentes cenários, foram convidados vários palestrantes, com diferentes experiências clínicas.

O curso conta com um enorme rigor científico e está dividido em 4 módulos e 18 aulas que oferecem, ainda, a possibilidade de responder a questões de autoavaliação sobre os diversos tópicos abordados. Este guia, explica passo a passo como pode aceder de forma simples a todos os conteúdos disponibilizados neste curso.

Como coordenador científico do curso HemoPractice, convido-vos a frequentar este curso, com a certeza de que este se venha a tornar num instrumento útil para a vossa prática clínica diária, em prol da melhoria dos cuidados prestados aos doentes."

Prof. Doutor António Robalo Nunes

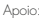

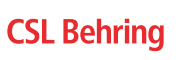

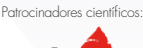

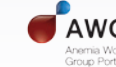

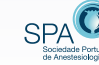

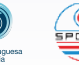

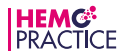

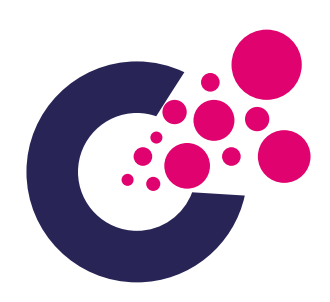

| 0  | No seu navegador (browser) digite <b>www.hemopractice.pt</b> . |                           |              |    |  |  |
|----|----------------------------------------------------------------|---------------------------|--------------|----|--|--|
| •• | • • • <>                                                       | m https://hemopractice.pt | <b>ଜ୍ଞ</b> ୯ | 88 |  |  |
|    |                                                                |                           |              |    |  |  |

## OU

Aceda através do *banner* do **curso HemoPractice** (**A**) disponível nos sites dos patrocinadores científicos (**B**).

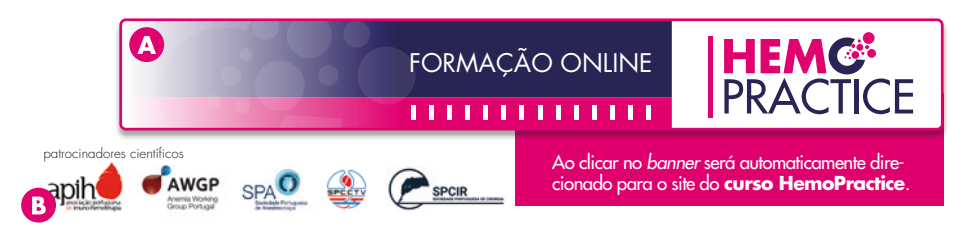

2 Encontra-se na página inicial do nosso site. Poderá consultar a sessão de boas-vindas e a apresentação dos conteúdos abordados no curso Hemo-Practice através da visualização do vídeo (A). Se desejar aceder ao conteúdo do curso deve registar-se (B).

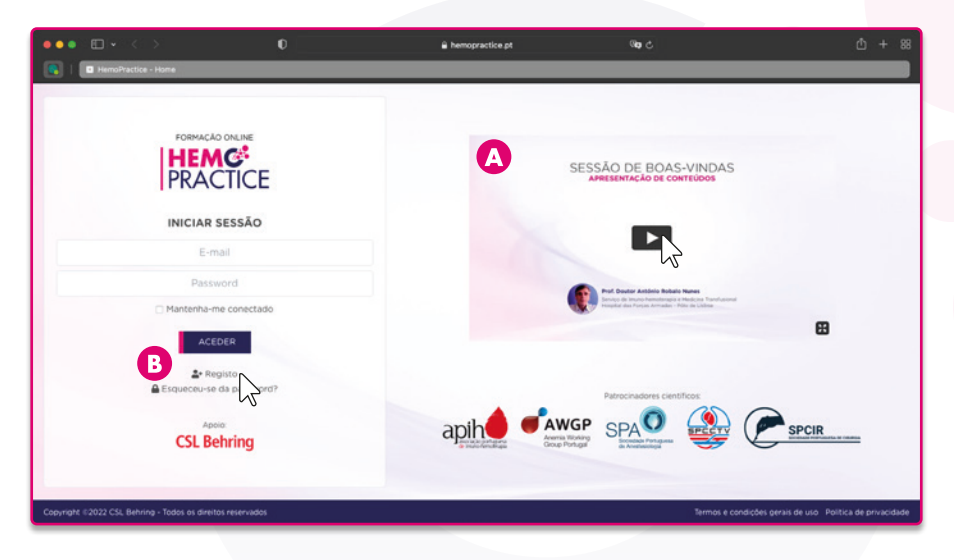

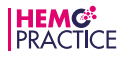

3 Ao clicar em **registo** será direcionado para a página de registo, onde deverá inserir os seus dados e definir uma password para, posteriormente, aceder ao site. Após preencher todos os campos deve clicar em **registar (A)**.

| ••• 🖬 • < > 🛛 0        | 🔒 hemopractice.pt                                                                                                    | 9 <b>0</b> 0 |  |
|------------------------|----------------------------------------------------------------------------------------------------|--------------|--|
| HemoPractice - Registo |                                                                                                    |              |  |
|                        | HEMGE PRACTICE                                                                                                    |              |  |
|                        | REGISTO                                                                                                    |              |  |
|                        | * Nome completo:                                                                                                    |              |  |
|                        | • E-mait                                                                                                    |              |  |
|                        | Especialidade:                                                                                                    |              |  |
|                        | Focei de trapelho.                                                                                                    |              |  |
|                        | * Password                                                                                                    |              |  |
|                        | O A password deve tar pelo menos 8 caracteres.                                                                                                    |              |  |
|                        | Confirmar patisword:                                                                                                    |              |  |
|                        | Es autorizo que a CSI, Behring me mantenha informado sobre produtos,<br>serviços e eventos da CSI, Behring, bem como tobre novidades interventes do<br>mundo da estetação de cualdado de saúda. A CSI, Behring componete-se a<br>envier-lhe as comunicações mais abalizadas e importantes, salvaguandando<br>as suas prefericais a e suas priveicidade. |              |  |
|                        | Concordo com os termos e condicões cereis de uso para o processamento<br>de dados pessoais e com a <u>política de privacidade</u> .                                                                                                    |              |  |
|                        | REGISTAN                                                                                                    |              |  |
|                        | * Campos de preenchimento obrigatório.                                                                                                    |              |  |

Após registar-se, será direcionado para a página do nosso site com os conteúdos do curso **HemoPractice**. Sempre que desejar aceder de novo ao site deve inserir o seu email e a password e clicar em **aceder**.

| PRACTICE                 |
|--------------------------|
| INICIAR SESSÃO           |
| E-mail                   |
| Password                 |
| Mantenha-me conectado    |
|                          |
| Esqueceu-se da password? |
| -                        |
| Apoio:                   |
| CSL Behring              |

**5** Ao entrar na página principal do curso aparecem os diversos módulos abordados no curso. Para escolher o módulo que pretende explorar clique em **iniciar (A)**.

| ••• ED • < | > <b>0</b>                                | i hemopractice pt                             | 99 C       | Ċ + 8    |
|------------|-------------------------------------------|-----------------------------------------------|------------|----------|
| HEMG       | RACTICE                                   |                                               |            | <b>e</b> |
|            |                                           |                                               |            |          |
|            | H.3 Hedulo 1<br>Visão atual da hemostase  |                                               |            |          |
|            | H2 Hodue 2<br>Aspetos fisiopatológicos da | hemorragia critica                            | DECTOR P   | _        |
|            | Módulo I:<br>Visão atual da he            | emostase                                      |            |          |
| L L        | R.4 Contextualização, aspetos co          | omuns e especificidades da hemorragia crítica | INCLASE &  |          |
|            | 🚱 instruções de navegação                 |                                               | COMMLORD X |          |
|            |                                           | Patromakers (antilase                         |            |          |
|            | CSL Behring aj                            |                                               |            |          |

Ao escolher o módulo de interesse, abre-se uma janela com as aulas respetivas ao módulo que escolheu. Em cada aula, tem informações acerca do título da aula e do palestrante (A), bem como a duração da mesma (B). Para entrar, clique em iniciar (C).

|                         | <pre>P * * * * &gt;<br/>P * * * &gt;<br/>P * * * &gt; </pre>                                                                                                  | 0                                                                                                    | à hemogractice pt                                                          | 9 <b>8</b> C | ± + 8               |
|-------------------------|----------------------------------------------------------------------------------------------------|----------------------------------------------------------------------------------------------------|----------------------------------------------------------------------------|--------------|---------------------|
|                         | HEMG <sup>®</sup> PRACTIC                                                                                                    | Œ                                                                                                    |                                                                            |              | <b>8</b> new user - |
|                         | (                                                                                                    | RJ Visio atual da herrostase                                                                                                    |                                                                            | ×            |                     |
|                         |                                                                                                    | Add 1<br>California Control Control Cont | empetância hemostătica<br>ter ferenaries<br>inventrăre de Sate de B        |              | 2                   |
| 1.1 Control Figure Auda | te<br>silibrio e competência he<br>susana Nobre Fernandes<br>ico de Imuno-hemoterapia<br>re Hospitaire e Universitário de 58<br>uração aproximada. 14 minutos | emostática                                                                                                    |                                                                            | INICIAR >    |                     |
|                         |                                                                                                    | E Constant annual<br>Annual<br>Cast Cast Cast Cast Cast Cast Cast Cast                                                                                                    | nais Emanue<br>ficação clínica<br>no Paugério<br>en Cantanto e Anarasonaya | NCAR P       |                     |

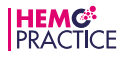

Ao entrar na página da aula que selecionou tem o vídeo da aula. Pode assistir ao vídeo na íntegra [clique no **play** para o fazer (A)] ou navegar através do guião [clique na parte do guião que pretende assistir (B)].

| C = C = C = C = C                                                | e hemopractice pt 99 (                                                                                                    | Caso queira visuali-                                                                                                    |
|------------------------------------------------------------------|----------------------------------------------------------------------------------------------------|----------------------------------------------------------------------------------------------------|
| HEMG <sup>®</sup> PRACTICE                                       |                                                                                                    | e zar o vídeo em ecrã                                                                                                    |
| 🕏 rume + restup 1 + kars 1. Equilibrio e competitivos temastatus |                                                                                                    | ícone com as 4 setas                                                                                                    |
| 0 to 100                                                         | Equilibrio e competância hemostática<br>Des Suasta Nobre Fernandes<br>Ceres regelador o overvario de Ses Jain                                                                                                    | no canto inferior                                                                                                    |
| Equilities e c                                                   | And distances<br>senset and the mentals<br>and distances<br>and distance | ude para de la parte de la mais<br>la homania para de la mais antenia<br>la homania para de la della de la della de la della de la della de la della de la<br>la homania de la della della della della della della della della della della della della della della della della<br>della della dell |
|                                                                  |                                                                                                    | Vilia Mult da herrotzea<br>Equilibrio e competência herrostática                                                                                                    |
|                                                                  |                                                                                                    | Dra. Sussina Nober Fernandes<br>Enrop de Incon-Immedianes<br>Cento Hospitalar de Vonensialan de São João                                                                                                    |
|                                                                  |                                                                                                    | and the second second second second second second second second second second second second second second second                                                                                                    |

A partir da página de cada aula pode navegar para as restantes aulas (clique nos botões de **aula anterior** ou **aula seguinte**). Pode ainda voltar à página principal do curso (A) ou ao módulo onde se encontra (B).

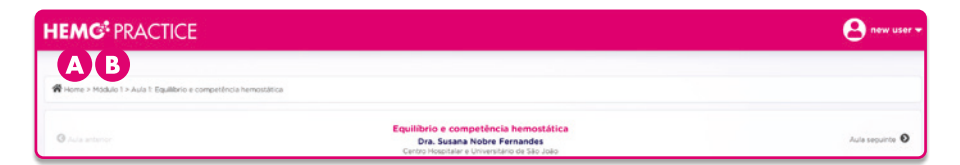

Se necessitar, pode fazer download da apresentação da aula. Para tal, basta clicar no botão **download da apresentação** e o ficheiro será automaticamente descarregado para o seu computador.

| DOWNLOAD DA APRESENTAÇÃO | TESTE DE AUTOAVALIAÇÃO |  |
|--------------------------|------------------------|--|
| <u> </u>                 |                        |  |

Para concluir com sucesso cada aula deve responder ao teste de autoavaliação. Para tal, pode clicar diretamente no aviso que aparece no final de cada aula (A) ou clicar no botão teste de autoavaliação que se encontra debaixo do vídeo (B).

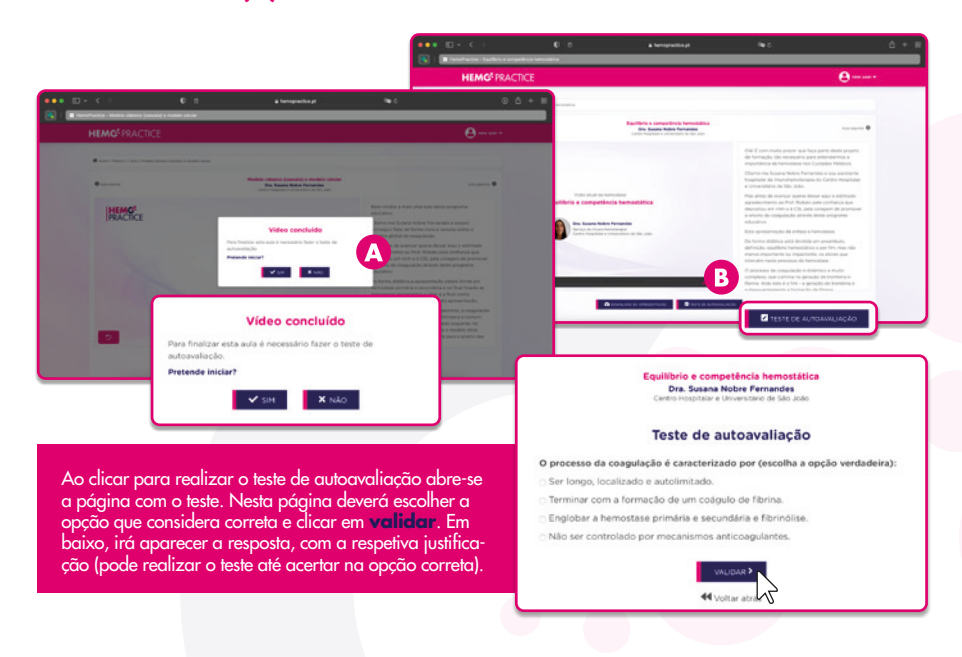

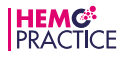

Após iniciar a visualização das aulas, ao voltar à página principal do curso, tem a informação do estado de cada aula (A) e a da percentagem realizada de cada módulo (B). Se pretender, pode voltar a ver (clicar em rever) ou terminar uma aula (clicar em continuar).

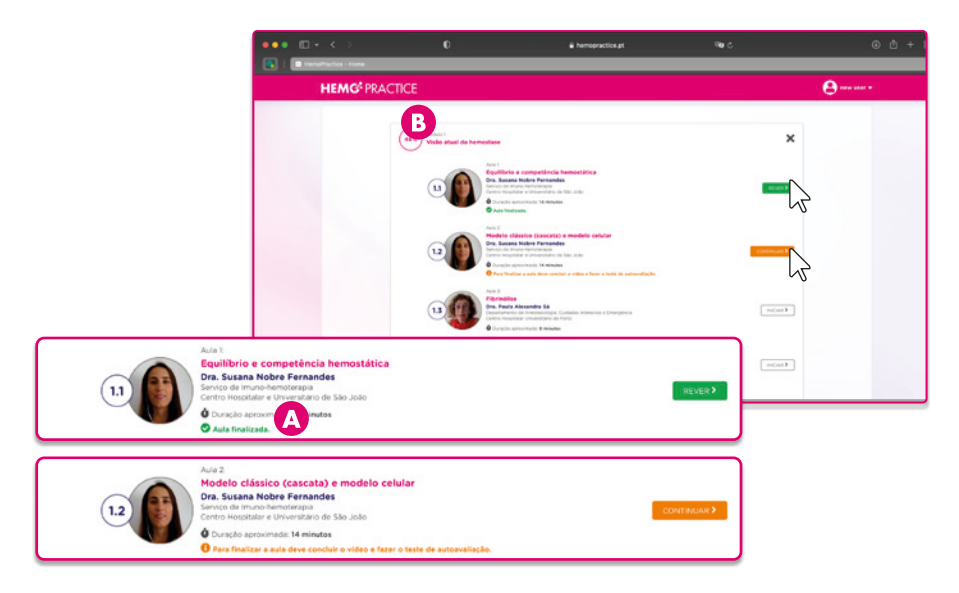

Quando terminar o curso, tem acesso ao certificado de participação. Para tal, basta clicar em download do certificado.

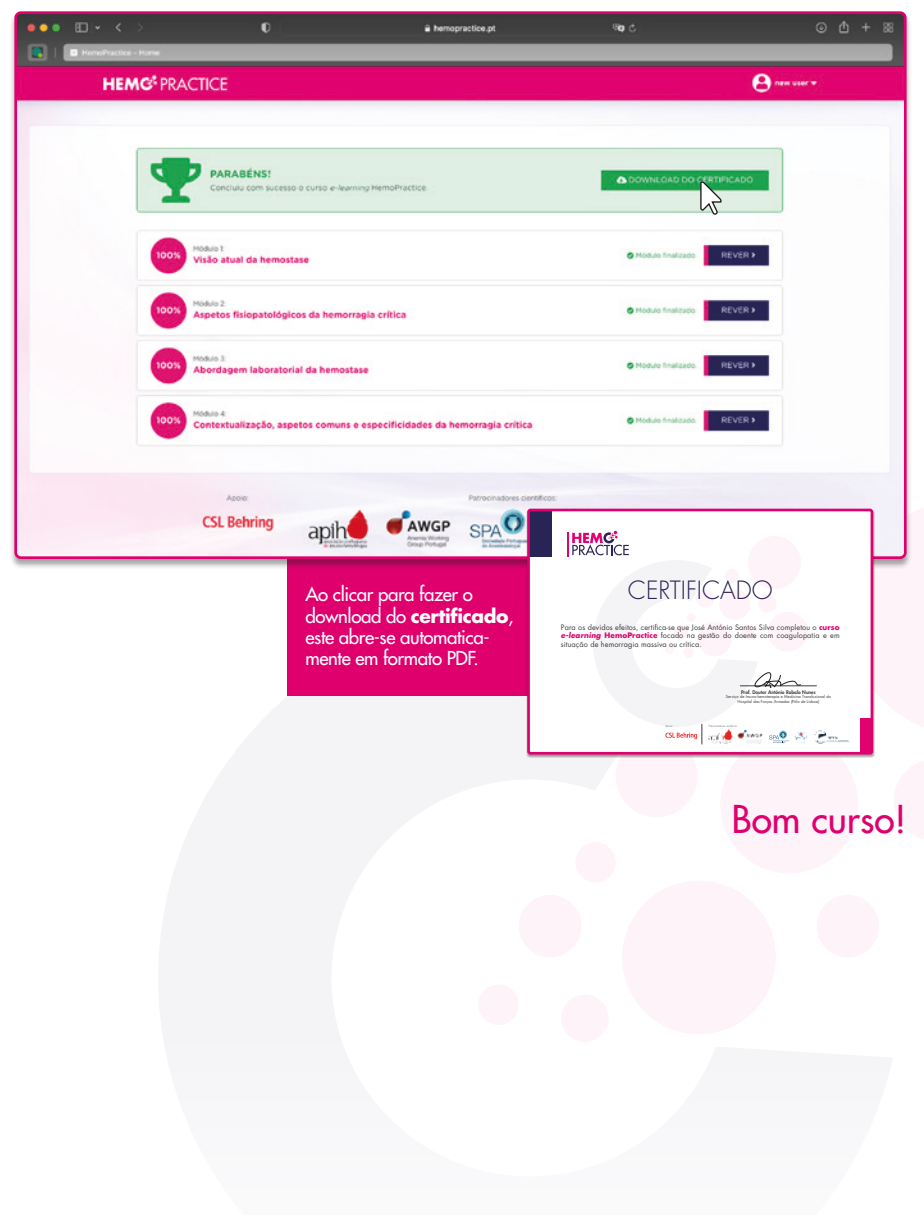

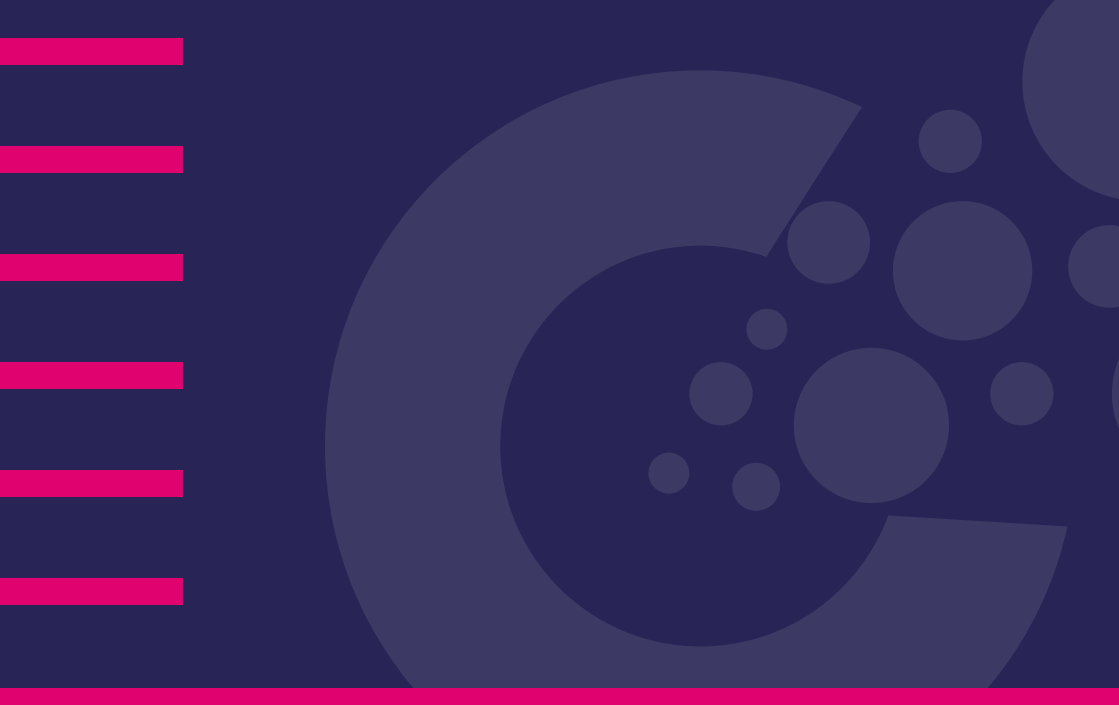

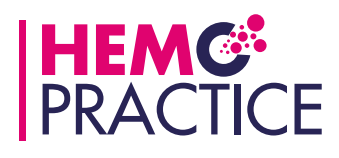

<u>. . . . . . . . . . . . .</u>